## Credit Card Administration (Intacct integration) Exporting Credit Cards to Cash Management in Intacct

In order to export credit card charges to Cash Management each card needs to be assigned the associated charge card ID in the Nexonia Integration settings.

This will need to be done whenever:

- 1) A brand new card source has been added, such as integrating a new credit card program into Nexonia; and
- 2) Whenever a new card is issued and assigned to a new user.

To navigate to these settings click on the Intacct tab in Nexonia:

Integration Setup> Edit Parameters> Cash Management

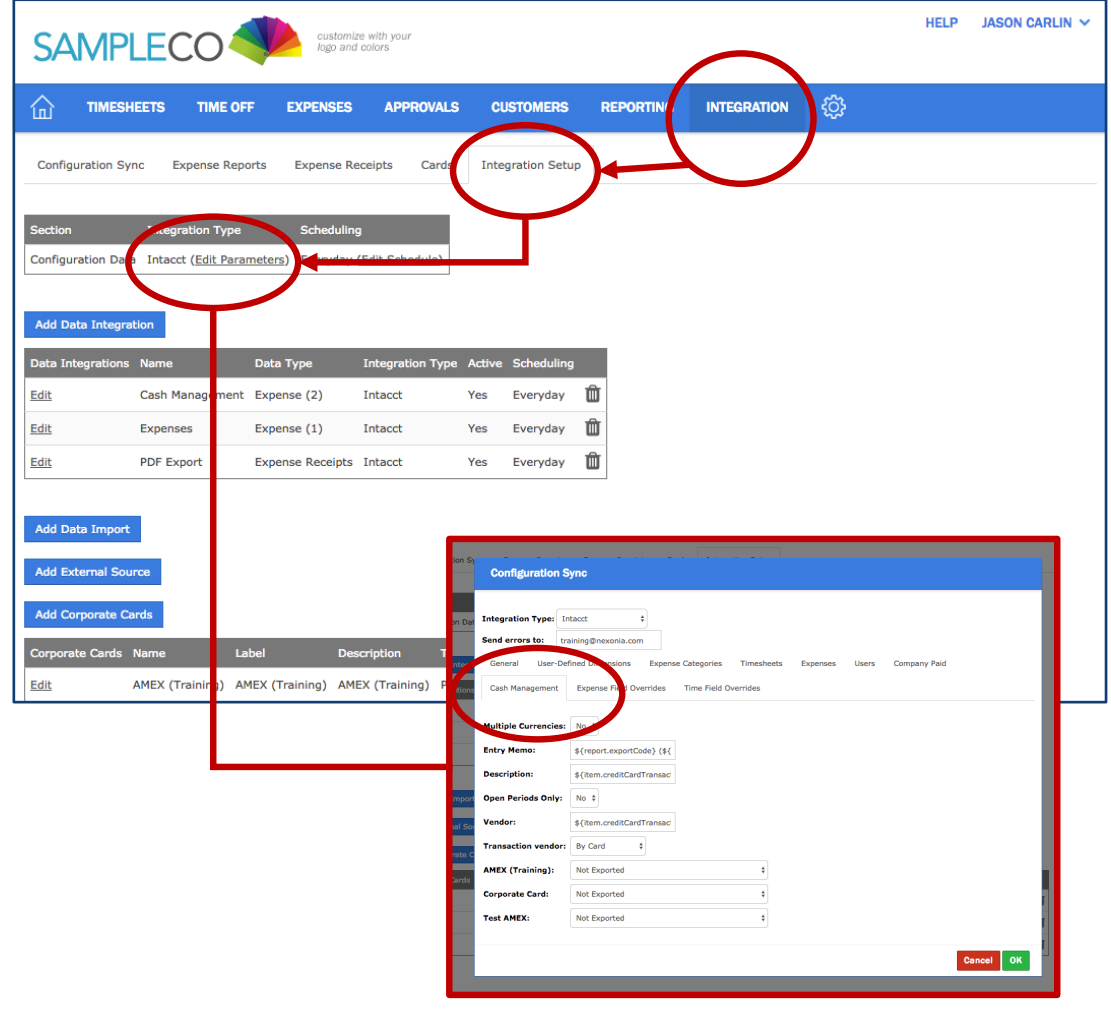

## Credit Card Administration (Intacct integration) Exporting Credit Cards to Cash Management in Intacct

Under the "Cash Management" tab, you'll see a list of your Credit Card Sources (the list of your credit card feeds integrated with Nexonia).

In order for cards to be exported, you'll need to see the Card Source has been set to be "Exported".

If a card source is set to be exported, you'll now see a list of all assigned cards and their Nexonia Users appear further down.

Note: the individual cards will only appear here once that card has been issued and assigned to a Nexonia user.

| Integration Type:                   | ntacct \$                                                                  |
|-------------------------------------|----------------------------------------------------------------------------|
| Send errors to: tr                  | aining@nexonia.com                                                         |
| General User-De                     | fined Dimensions Expense Categories Timesheets Expenses Users Company Paid |
| Cash Management                     | Expense Field Overrides Time Field Overrides                               |
| Multiple Currencies:<br>Entry Memo: | No +<br>\${report.exportCode} (\${                                         |
| Description:                        | \${item.creditCardTransad                                                  |
| Open Periods Only:                  | No \$                                                                      |
| Vendor:                             | \${item.creditCardTransac                                                  |
| Transaction vendor:                 | By Card \$                                                                 |
| AMEX (Training):                    | Atot Exported                                                              |
| Corporate Card:                     | V Not Exported                                                             |
| Test AMEX:                          | Exported with Payment Type - Per Source                                    |

## Credit Card Administration (Intacct integration) Exporting Credit Cards to Cash Management in Intacct

Scroll to the bottom of the screen and you will a see a list of all cards that have been assigned to a user. If the card is not assigned it will not appear in this list.

In the field to the right of the card name/description you will want to copy/paste the charge card ID as set in Intacct. This field must be an exact match to what appears in Intacct.

When you're done hit OK to save your settings.

| lepr      | Configuration Sync                                                            |                           |
|-----------|-------------------------------------------------------------------------------|---------------------------|
| oe<br>ara | Description:                                                                  | \${item.creditCardTransac |
|           | Open Periods Only:                                                            | No \$                     |
|           | Vendor:                                                                       | \${item.creditCardTransac |
|           | Transaction vendor:                                                           | By Card 💠                 |
| nt        | AMEX (Training):                                                              | Not Exported              |
|           | Corporate Card:                                                               | Exported                  |
| _         | Corporate Card - Payment Date:                                                | Transaction Date 🖨        |
|           | Test AMEX:                                                                    | Not Exported              |
|           | Corporate Card - Aaron Eckerley, AARON ECKERLY XXXXXXXXXXX5128: Charge Card:  | AMEX-001                  |
|           | Corporate Card - Aaron Eckerley, AARON ECKERLY XXXXXXXXXXX5128: Vendor:       |                           |
|           | Corporate Card - Cameron Harris, CAMERON HARRIS XXXXXXXXXXX9352: Charge Card: | AMEX-001                  |
| La        | Corporate Card - Cameron Harris, CAMERON HARRIS XXXXXXXXXXXX9352: Vendor:     |                           |
| A         | Corporate Card - Daniel Vance, DANIEL VANCE XXXXXXXXXXX1071: Charge Card:     | AMEX-001                  |
|           | Corporate Card - Daniel Vance, DANIEL VANCE XXXXXXXXXXX1071: Vendor:          |                           |
|           |                                                                               | Cancel OK                 |
|           |                                                                               |                           |